การติดตั้งระบบ

# การติดตั้งระบบ LearnSquare

## 1. รู้จักกับ PHP

PHP ย่อมาจาก Personal Home Pages ซึ่งเป็นภาษาสคริปต์ที่ถูกผังในเว็บเพจ โดยเว็บเพจที่มี สคริปต์ PHP แทรกอยู่นั้นจะทำงานที่เว็บเซิร์ฟเวอร์ (Server Side Script) คือจะถูกประมวลผลการทำงานที่ เว็บเซิร์ฟเวอร์ก่อน แล้วจึงส่งผลการทำงานที่เป็น HTML มาแสดงผลที่บราวเซอร์ของผู้ใช้งาน สามารถหา ดาวน์โหลดได้จากเว็บไซต์ www.php.net ซึ่งนอกเหนือจากตัวแปลภาษา PHP แล้วยังมีเอกสารคู่มือที่เกี่ยว ข้อง คำถาม-ตอบและตัวอย่างโปรแกรมให้ศึกษามากมาย

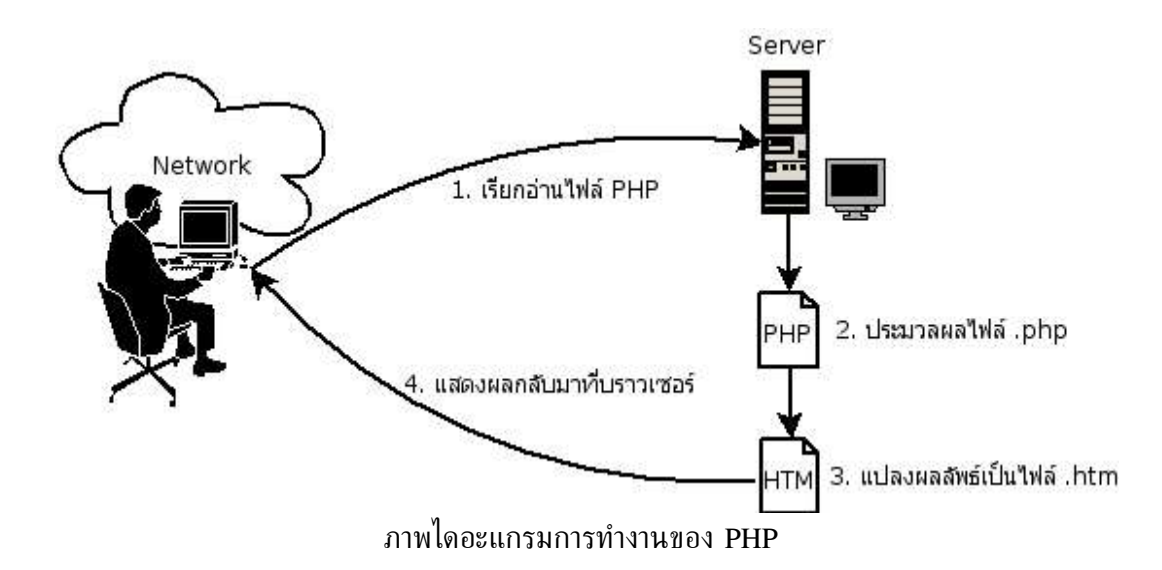

เราเรียกการทำงานในลักษณะดังกล่าวของ PHP ว่า Hypertext Preprocessor ซึ่งก็จะคล้ายกับ ภาษาสคริปต์อื่นๆ เช่น ASP (Active Server Pages), JSP (Java Server Pages) หรือแม้แต่ CGI (Common Gateway Interface) เป็นต้น ซึ่ง PHP สามารถทำงานได้ทัดเทียมกับภาษาสคริปต์อื่นๆ สรุปพอ สังเขปได้ดังนี้

- สามารถทำงานได้กับหลาย Platform ทั้ง Windows, Unix ตระกูลต่างๆ, Linux
- สามารถรับส่งข้อมูลจากแบบฟอร์ม, รับส่งข้อมูลแลกเปลี่ยนระหว่างเครื่องผู้ใช้และเซิร์ฟเวอร์
- สนับสนุนการทำงานเกี่ยวกับการจัดการข้อความ Pattern Matching
- สนับสนุนตัวแปรและการกำหนดโครงสร้างข้อมูลมากมายเพื่อช่วยในการเขียนโปรแกรมเช่น
   เดียวกับภาษาคอมพิวเตอร์ชั้นสูงเช่น Java, C เป็นต้น

 รองรับการเชื่อมต่อกับฐานข้อมูลมากมายเช่น MySQL, Access, Informix, Oracle, PostgreSQL, SQL Server (สำหรับการอบรมระบบ LearnSquare นี้ได้เลือกใช้ฐานข้อมูล MySql ในการเชื่อมต่อกับฐานข้อมูล)

การเตรียมพร้อมใช้งานนั้นผู้ใช้ต้องติดตั้งเว็บเซิร์ฟเวอร์เพื่อใช้งานจริงเช่น Apache, Internet Information Server (IIS) เป็นต้น หรืออาจเพื่อทดสอบติดตั้งที่เครื่องผู้ใช้เองโดยใช้โปรแกรม Personal Web Server (PWS) หรือ Omni Httpd ซึ่งเป็นเว็บเซิร์ฟเวอร์ขนาดเล็กเป็นต้น ที่ต้องมีฟังก์ชันการทำงาน สนับสนุนการทำงานของ PHP และฐานข้อมูลที่เลือกใช้ด้วย

#### 2. การปรับแต่ง PHP

การปรับแต่งระบบให้เหมาะสมกับระบบ LearnSquare นั้นก็เป็นสิ่งจำเป็นที่ผู้ใช้ต้องดำเนินการ ซึ่ง อาจดำเนินการภายหลังการติดตั้งระบบ LearnSquare เสร็จเรียบร้อยแล้วก็ได้ โดยการปรับแต่งแก้ไขค่าใน ไฟล์ php.ini ในไดเร็คทอรี่ของระบบเช่น C:\WinNT\php.ini ในกรณีที่เป็น Windows NT หรือ /etc/php.ini ในกรณีที่เป็น Linux Server เป็นต้น

การปรับแต่งค่าตัวแปรให้เหมาะสมกับระบบ LearnSquare นั้นสามารถเปิดแก้ไขไฟล์ดังกล่าวด้วย Text Editor แล้วค้นหาคำสำคัญและให้แก้ไขค่าที่จำเป็นดังต่อไปนี้คือ

safe\_mode = OFF
file\_uploads = ON
register\_globals = OFF
session.auto\_start = 0
memory\_limit = 50M
display\_errors = ON
output\_buffering = OFF
upload\_max\_filesize = 50M
post\_max\_size = 50M
magic\_quotes\_gpc = ON

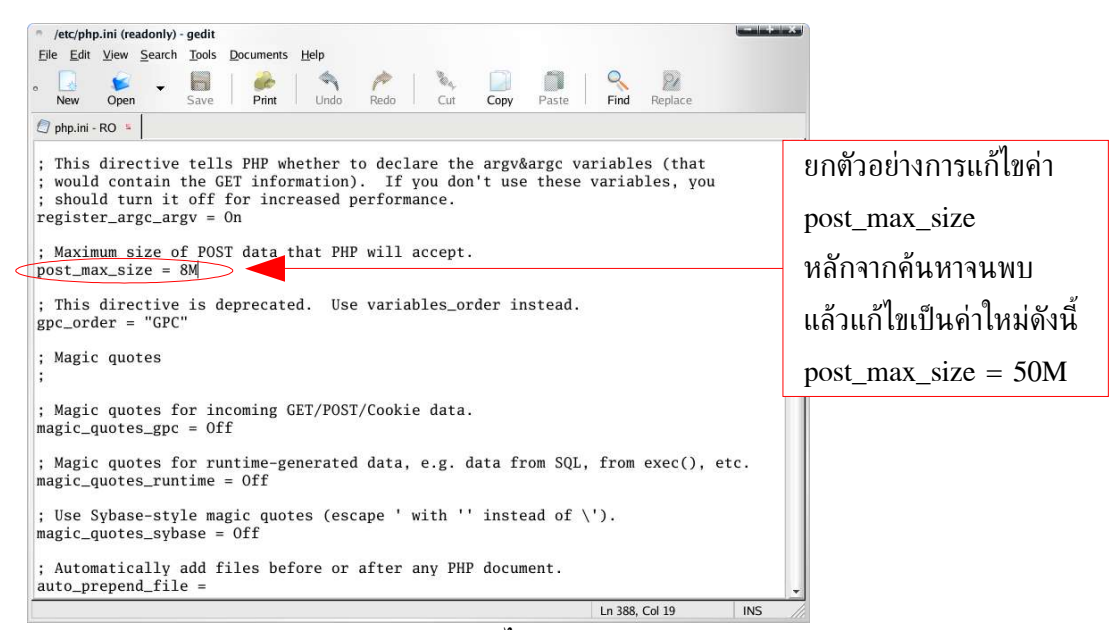

ภาพตัวอย่างการแก้ไขค่าของ "post\_max\_size"

### 3. การปรับแต่งฐานข้อมูล MySQL

MySQL เป็นโปรแกรมบริหารจัดการด้านฐานข้อมูล (DataBase Management System: DBMS) ที่ทำงานในลักษณะฐานข้อมูลเชิงสัมพันธ์ (Relational DataBase Management System: RDBMS) ที่มี การจัดเก็บในลักษณะของตารางข้อมูล (Table) ที่มีความหมายสัมพันธ์เชื่อมโยงกันอยู่ สำหรับการเรียกค้น ข้อมูลที่จัดเก็บไว้สามารถใช้ภาษา SQL (Structured Query Language) ซึ่งถือได้ว่าเป็นภาษามาตรฐานของ การใช้งานฐานข้อมูลที่มีผู้ใช้มากที่สุดในปัจจุบัน จุดเด่นของ MySQL ที่ได้รับความนิยมอย่างมากใน ปัจจุบันก็คือสามารถนำใช้งานที่เกี่ยวข้องกับการศึกษาได้ฟรี มีความรวดเร็ว ใช้งานง่ายและมีความเชื่อถือได้ สูง ซึ่งเมื่อหากนำไปเปรียบเทียบกับฐานข้อมูลอื่นๆ ที่มีค่าใช้จ่ายสูงโดยรวมแล้วมีผู้ใช้บางคนได้กล่าวว่า MySQL มีทั้งข้อดีและข้อเสียแตกต่างกันไม่มากนัก การพิจารณาเลือกใช้ฐานข้อมูลจึงควรพิจารณาให้ เหมาะสมกับสภาพของหน่วยงานหรือองค์กรที่จะนำไปประยุกต์ใช้งานด้วย

การเรียกใช้งานโปรแกรม MySQL นั้น ปกติจะพิมพ์คำสั่งในลักษณะ command line ผ่านทาง prompt ของโปรแกรมที่เป็น MySQL ในกรณีที่ติดตั้ง MySQL ในระบบ Windows ปกติเรียกใช้ได้ที่ c:\mysql\bin หรือ /usr/bin ในระบบ Linux เป็นต้น โดยมีคำสั่งเรียกใช้ดังนี้ [root@RDI] # mysql -u root -p Enter password: Welcome to the MySQL monitor. Commands end with ; or \g. Your MySQL connection id is 20 to server version: 4.0.21 Type 'help;' or '\h' for help. Type '\c' to clear the buffer. Mysql>

โดยปกติการเริ่มต้นใช้งาน MySQL จะไม่มีการกำหนด Password มาด้วยแต่เพื่อความปลอดภัยจึง ควรมีการกำหนด Password ในการเข้าใช้งาน MySQL ด้วยคำสั่งดังนี้คือ

[root@RDI] # mysqladmin -u root password ln2 เมื่อกำหนดให้ ln2 คือ password ที่กำหนดใหม่

การทำสำรองข้อมูล (backup) ก็เป็นสิ่งจำเป็นอย่างหนึ่งที่ผู้ดูแลระบบควรคำนึงถึงในการบริหาร จัดการเว็บไซต์ ในกรณีมีเหตุการณ์ผิดพลาดข้อมูลที่สำคัญจะได้ไม่สูญหายและหากมีการกู้ข้อมูลก็สามารถ ทำได้รวดเร็ว MySQL สามารถทำการสำรองข้อมูลเป็นไฟล์ข้อความได้โดยการใช้คำสั่ง mysqldump ซึ่งมีรูป แบบการใช้งานดังนี้

[root@RDI] # mysqldump -u root -p database > database.sql

้ คำสั่งนี้คือคำสั่งเพื่อสำรอง database โดยจัดเก็บเป็น Text file ที่ชื่อ database.sql

[root@RDI] # mysqldump -u root -p database < database.sql

้คำสั่งนี้คือคำสั่งเรียกคืน database จากไฟล์ database.sql

# 4. การติดตั้งระบบผ่าน Browser

การติดตั้งระบบ LearnSquare สามารถติดตั้งได้ผ่าน Browser โดยเริ่มต้นจากการนำไฟล์ระบบยก ตัวอย่างเช่น LearnSquare.zip ทำการแตกไฟล์แล้วนำไปไว้ที่เว็บเซิร์ฟเวอร์ เช่น /www/html/ เป็นต้น

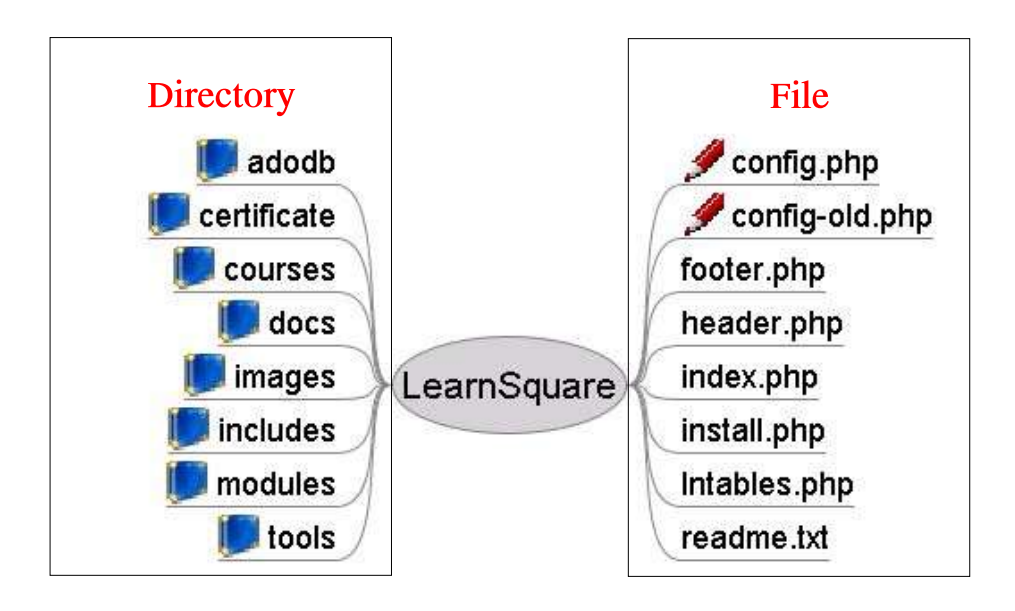

ภาพโครงสร้างไฟล์หลัก (Root Directory) ระบบ LearnSquare

โครงสร้างไฟล์หลัก (Root Directory) ของระบบ LearnSquare ประกอบด้วยไดเรคทอรี่และไฟล์ดัง ภาพ ซึ่งต้องกำหนดสิทธิของไฟล์ 2 ไฟล์ให้มีความสามารถเขียนได้คือ config.php และ config-old.php แล้วจึงดำเนินการติดตั้งระบบ LearnSquare ผ่านทาง Browser ดังนี้คือ http://<host>/install.php โดยขั้น ตอนการติดตั้งแสดงได้ดังขั้นตอนต่อไปนี้

| http:// <host>/install.php</host>                            |  |
|--------------------------------------------------------------|--|
| LearnSquare Installation                                     |  |
| Select your language.                                        |  |
| Language: Thai Set Language 3                                |  |
| LearnSquare @ 2004 www.learnsquare.com, All rights reserved. |  |

- 1. ติดตั้งผ่าน Web Browser โดยพิมพ์ URL ว่า "http://<host>/install.php"
- 2. เลือกภาษา Thai
- 3. คลิกปุ่มเลือกการกำหนดภาษา
- 4. คลิกเลือก "ยอมรับ" การใช้ลิขสิทธิ์แบบ GPL

| r                                                                            | <b>a</b>                                                                                                    |
|------------------------------------------------------------------------------|----------------------------------------------------------------------------------------------------|
|                                                                              | LearnSquare Installation                                                                                                    |
|                                                                              | 20%                                                                                                    |
| การติดตั้งนี้จะช่                                                            | เวยสำนวยความสะดวกในการติดตั้ง รานข้อมล (database) และปรับแต่งก่าเริ่มต้นต่างขของระบบ ซึ่งจะมีขึ้น                                                                                                    |
| ตอนและกำอริบ<br>สามารถติดต่อไ                                                | เวยประกอบใช้เวลาประมาณ 10 นาที บ้างชั้นตอนอาจจำเป็นจะต้องปรึกษาผู้ดูและระบบ หรือถ้ามีปัญหาก็<br>                                                                                                    |
|                                                                              | an http://www.learhsquare.com                                                                                                    |
|                                                                              | มหา nap.//www.leamsquare.com                                                                                                    |
| <b>ลิบสิทธิ์</b> กรุณา:<br>ต้องเสียค่าใช้จ่                                  | ดท nup.//www.reamsquare.com<br>อ่าน GNU General Public License, <b>LearnSquare</b> เป็นการพัฒนาโดยมีวัตถุประสงค์เพื่อแจกจ่ายโดยไม่<br>เยโดๆ แต่มีเรื่อนไขตั้งราบละเรียดตั้งนี้                                                                                                    |
| <b>ลิบสิทธิ์</b> กรุณา:<br>ต้องเสียค่าใช้จ่า                                 | ดท nup.//www.ieamsquare.com<br>อ่าน GNU General Public License. <b>LearnSquare</b> เป็นการพัฒนาโดยมีวัตถุประสงค์เพื่อแจกจ่ายโดยไม่<br>เยโดฯ แต่มีเงื่อนไขดังราบละเอียดดังนี้                                                                                                    |
| <b>ลิบสิทธิ์</b> กรุณา<br>ต้องเสียค่าใช้จ่                                   | สท กณุภ.//www.ieamsquare.com<br>อ่าน GNU General Public License. <b>LearnSquare</b> เป็นการพัฒนาโดยมีวัตถุประสงค์เพื่อแจกจ่ายโดยไม่<br>เยโดๆ แต่มีเงื่อนไขดังราบละเอียดดังนี้<br>                                                                                                    |
| <b>ลิบสิทธิ์</b> กรุณา<br>ต้องเสียค่าใช้จ่า                                  | ดท กณุภ//www.reansquare.com<br>อ่าน GNU General Public License. <b>LearnSquare</b> เป็นการพัฒนาโดยมีวัตถุประสงค์เพื่อแจกจ่ายโดยไม่<br>เยใดๆ แต่มีเรื่อนไขดังราบละเรียดดังนี้<br>GNU GENERAL PUBLIC LICENSE<br>Version 2, June 1991                                                                                                    |
| <b>ลิบสิทธ์</b> กรุณา<br>ต้องเสียค่าไช้จ่า<br>Copyrig                        | ลท กญ.//www.reamsquare.com<br>อ่าน GNU General Public License. <b>LearnSquare</b> เป็นการพัฒนาโดยมีวัตถุประสงค์เพื่อแจกจ่ายโดยไม่<br>เยโดๆ แต่มีเรื่อนไขดังราบละเรียดดังนี้<br>GNU GENERAL PUBLIC LICENSE<br>Version 2, June 1991<br>ght (C) 1989, 1991 Free Software Foundation, Inc.                                                                                                    |
| <b>ลิบสิกธ์</b> กรุณา<br>ต้องเสียค่าไข้จ่า<br>Copyrig                        | ลท กญ.//www.reamsquare.com<br>ล่าน GNU General Public License. <b>LearnSquare</b> เป็นการพัฒนาโดยมีวัตถุประสงค์เพื่อแจกจ่ายโดยไม่<br>เยโดๆ แต่มีเรื่อนไขตังราบละเรียดดังนี้<br>GNU GENERAL PUBLIC LICENSE<br>Version 2, June 1991<br>ght (C) 1989, 1991 Free Software Foundation, Inc.<br>59 Temple Place, Suite 330, Boston, MA 02111-1307 USA<br>ne is permitted to conv and distribute verbatim conies                                                                   |
| <b>ลิบสิทธิ์</b> กรุณา:<br>ต้องเสียค่าใช้จ่า<br>Copyrig<br>Everyo<br>of this | สท กณว.77www.eamsquare.com<br>ส่าน GNU General Public License. <b>LearnSquare</b> เป็นการพัฒนาโดยมีวัตถุประสงค์เพื่อแจกล่ายโดยไม่<br>IBNO GENERAL PUBLIC LICENSE<br>Version 2, June 1991<br>ght (C) 1989, 1991 Free Software Foundation, Inc.<br>59 Temple Place, Suite 330, Boston, MA 02111-1307 USA<br>ne is permitted to copy and distribute verbatim copies<br>license document, but changing it is not allowed.                                                       |
| <b>ลิบสิทธ์</b> กรุณา:<br>ต้องเสียค่าใช้จ่า<br>Copyrig<br>Everyo<br>of this  | สท กณว//www.reamsquare.com<br>ส่วน GNU General Public License. <b>LearnSquare</b> เป็นการพัฒนาโดยมีวัตถุประสงค์เพื่อแจกร่วยโดยไม่<br>Inglay แต่มีเรื่อนไขตังราบละเอียดดังนี้<br>GNU GENERAL PUBLIC LICENSE<br>Version 2, June 1991<br>ght (C) 1989, 1991 Free Software Foundation, Inc.<br>59 Temple Place, Suite 330, Boston, MA 02111-1307 USA<br>ne is permitted to copy and distribute verbatim copies<br>license document, but changing it is not allowed.<br>Preamble |

| EARN <sup>2</sup>                                                                                                    |  |
|----------------------------------------------------------------------------------------------------|--|
| LearnSquare Installation                                                                                                    |  |
| ตรวาสอบภูณลักษณะการแก้ไข้ไฟล์ (File Permissions)<br>เราจะทำการตรวจสอบไฟล์ config-php และ config-old php ว่าได้อนุญาติให้มีการอ่านเขียนได้หรือไม่ ซึ่งไฟล์ดังกล่าวใช้<br>เก็บข้อมูลเริ่มต้นในการติดต่อฐานข้อมูลและดังคำอินๆไว้ ทั้งนี้โปรแกรมจะตรวจสอบและแสดงผลไว้ด้านล่าง ถ้ายังไม่ได้<br>อนุญาติได้เขียนได้กรุณาเข้าไปแก้ไขไฟล์นั้นด้วย ทั้งนี้อาจจะต้องปรึกษาผู้ดูแลระบบ ข้อมูลบางส่วนทเขียนจะถูกเข้ารหัส<br>เพื่อความปลอดภัย ถ้าค่าต่างๆถูกต้องก็ตปุม continue เพื่อไปขึ้นตอนต่อไป |  |
| ๒ ีสามารถอ่านเขียนไฟล์ config.php ได้<br>๒ สามารถอ่านเขียนไฟล config-old.php ได้                                                                                                    |  |
| Continue6                                                                                                    |  |
| LearnSquare @ 2004 www.learnsquare.com, All rights reserved,                                                                                                    |  |

- 5. ตรวจสอบคุณลักษณะของไฟล์ "config.php" และ "config-old.php" ให้แก้ไขไฟล์ได้ในขณะติดตั้ง
- 6. คลิก "Continue" เพื่อดำเนินการต่อไป
- 7. ป้อนข้อมูลของฐานข้อมูลดังรูป
- 8. คลิก "Submit" เพื่อยืนยันข้อมูล

| 200                                     |                                                                                                    |                                                                                                    |
|-----------------------------------------|----------------------------------------------------------------------------------------------------|----------------------------------------------------------------------------------------------------|
| LearnSqua                               | re Installation                                                                                                    |                                                                                                    |
| 40%                                     |                                                                                                    |                                                                                                    |
| มูล (Database) กรุณาป้อนข้อมจที่เกี่ย:  | วกับรานข้อมูลให้ครบ ในบางกรณีที่คุณไม่มีสิทธิในการสร้างรา                                                                                                    | 194                                                                                                    |
| าติดต่อผู้ดูแลระบบสร้างให้แล้วนำข้อมูลม | ากรอกด้านล่าง                                                                                                    |                                                                                                    |
|                                         | ,                                                                                                    |                                                                                                    |
| Database Host                           | localhost                                                                                                    |                                                                                                    |
| ชื่อผู้ใช้งาน (Database Username)       | root C                                                                                                    |                                                                                                    |
| รษัสต่วน (Database Password)            |                                                                                                    |                                                                                                    |
|                                         |                                                                                                    |                                                                                                    |
| ชอฐานขอมูล (Database Name)              | Ini                                                                                                    |                                                                                                    |
| ชื่อนำหน้าตาราง (Table Prefix)          | In                                                                                                    |                                                                                                    |
| ชนิดฐานข้อมูล (Database Type)           | MySQL 💌                                                                                                    |                                                                                                    |
|                                         |                                                                                                    |                                                                                                    |
|                                         | LearnSqua<br>40%<br>มูล (Database) กรุณาป้องเรือบูลที่เกี่ยา<br>าติดต่อผู้อุณจระบบสร้างให้แล้วหำร้อมูลม<br>Database Host<br>ซื่อผู้ไข้งาน (Database Username)<br>รหัสผ่าน (Database Password)<br>ชื่อรานข้อมูล (Database Name)<br>ชื่อนำหน้าตาราง (Table Prefix)<br>ชนิตรานข้อมูล (Database Type) | LearnSquare Installation<br>40%<br>ya (Database) กรุณาป้อนข้อมูลที่เกี่ยวกับฐานข้อมูลให้ครบ ในบางกรณีที่คุณไม่มีจิทธิในการสร้างฐา<br>าติดต่อผู้ดูแลระบบสร้างให้แล้วน้ำข้อมูลมากรอกด้านล่าง<br>Database Host [localhost<br>ชื่อผู้ใช้งาน (Database Username) root<br>รหัสผ่าน (Database Password)<br>ชื่อฐานข้อมูล (Database Name) [In1<br>ชื่อนำหน้าตาราง (Table Prefix) [In<br>ชนิตฐานข้อมูล (Database Type) [MySQL] |

| <b>E</b> A | RN <sup>2</sup>                                                   |                                           |  |
|------------|-------------------------------------------------------------------|-------------------------------------------|--|
|            | LearnSquare I                                                     | nstallation                               |  |
| ติดตั้     | ม <b>ฐานข้อมูล (Database)</b> : กรุณาตรวจสอบข้อมูลอีกเ<br>ข้อมูล: | รั้ง เลือก New Install เพื่อติดตั้งต่อไป. |  |
|            | Database Host                                                     | localhost                                 |  |
|            | ซื่อผู้ใช้งาน (Database Username)                                 | root                                      |  |
|            | รทัสผ่าน (Database Password)                                      |                                           |  |
|            | ชื่อฐานข้อมูล (Database Name)                                     | ln1                                       |  |
|            | ชื่อนำหน้าตาราง (Table Prefix)                                    | In                                        |  |
|            | ชนิตฐานข้อมูล (Database Type)                                     | mysql                                     |  |
|            | กลับไปแก้ไข Ne                                                    | w Install                                 |  |
|            |                                                                   |                                           |  |

9. ระบบจะทบทวนข้อมูลการติดตั้งของฐานข้อมูลหากต้องการแก้ไขคลิก "กลับไปแก้ไข" หากถูกต้องคลิก

"New Install"

- 10. คลิกเลือก "สร้างฐานข้อมูล" ในกรณีติดตั้งครั้งแรก
- 11. คลิก "Start Installation" เพื่อดำเนินการต่อ

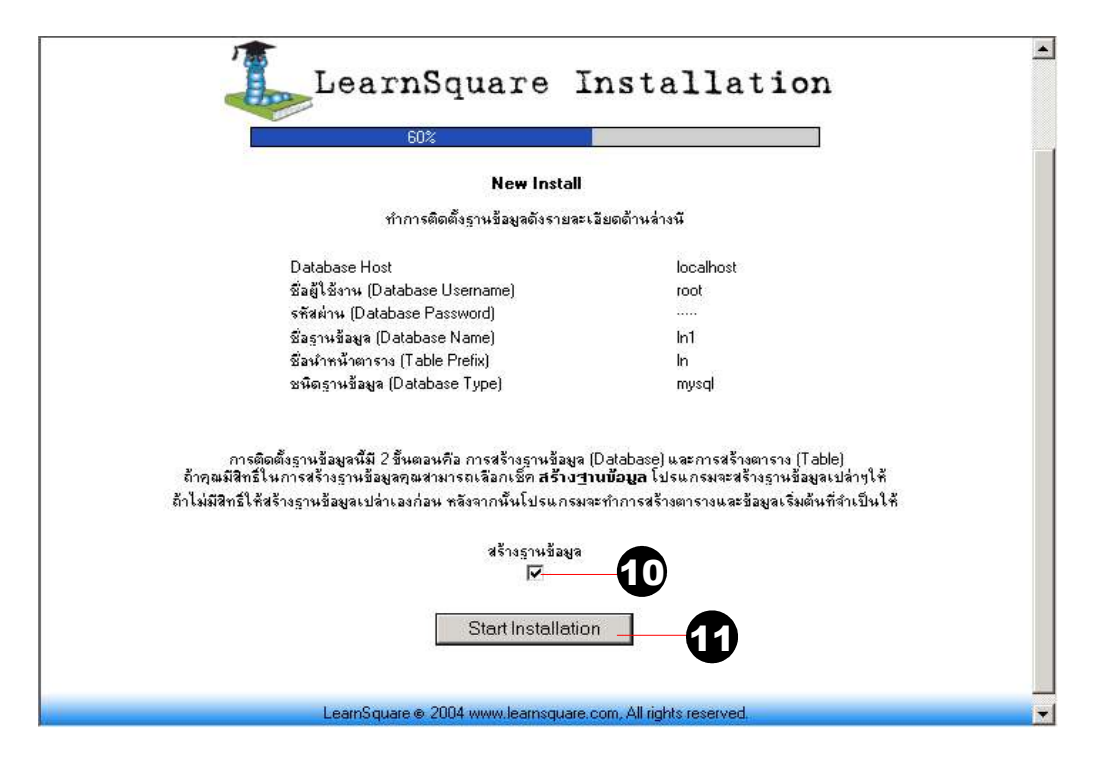

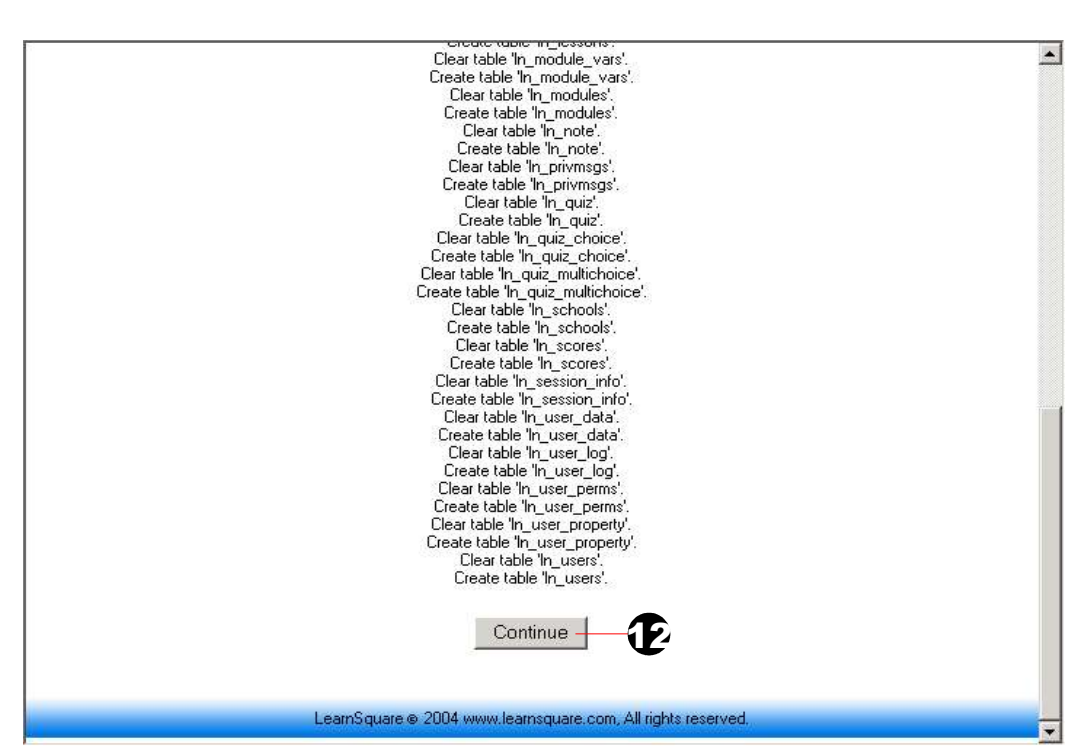

- 12. คลิก "Continue"
- 13. ป้อนข้อมูลของผู้ดูแลระบบ (กรุณาจำ "รหัสผ่าน" สำหรับเข้าสู่ระบบ)
- 14. คลิก "Set Login"

| Le                                                       | earn                                                                                                    | Square Installation                                                                                                    |
|----------------------------------------------------------|----------------------------------------------------------------------------------------------------|----------------------------------------------------------------------------------------------------|
|                                                          |                                                                                                    | 80%                                                                                                    |
| ดวเหมูญและ>⇒บบ (A000007)<br>แต่งระบบอีกครั้งหหิง กรุณากร | ฤษสามเรงเสา<br>ลกข้อมูลด้านส่<br>(Admin<br>Login)<br>(Admin<br>Password)<br>ซึ่นยันรพัส<br>ผ่าน<br>(Password<br>verify)<br>ซึ่องนามสกุล<br>(Admin<br>Name)<br>Sa-งามสกุล | In หย่องหละ ราสม เหม่องรูญแห่งระบบ ธงจะรบหยู่ เรงานที่เหม่งกาเรา เป็บรับ           admin           admin           admin |
|                                                          |                                                                                                    | none@none.com                                                                                                    |

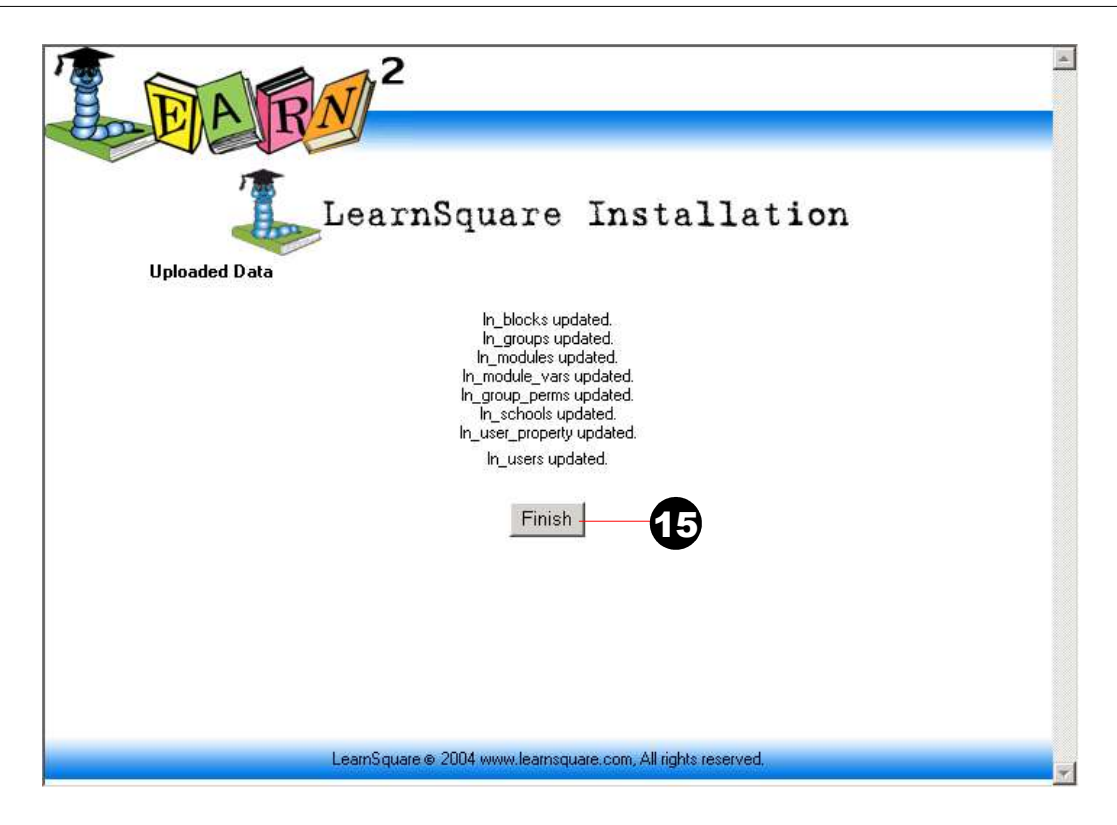

- 15. คลิก "Finish" เมื่อการติดตั้งระบบ LearnSquare เสร็จสมบูรณ์
- 16. ระบบจะแสดงข้อมูลการพัฒนาระบบ ให้คลิกเพื่อไปยังหน้าแรกของเว็บไซต์

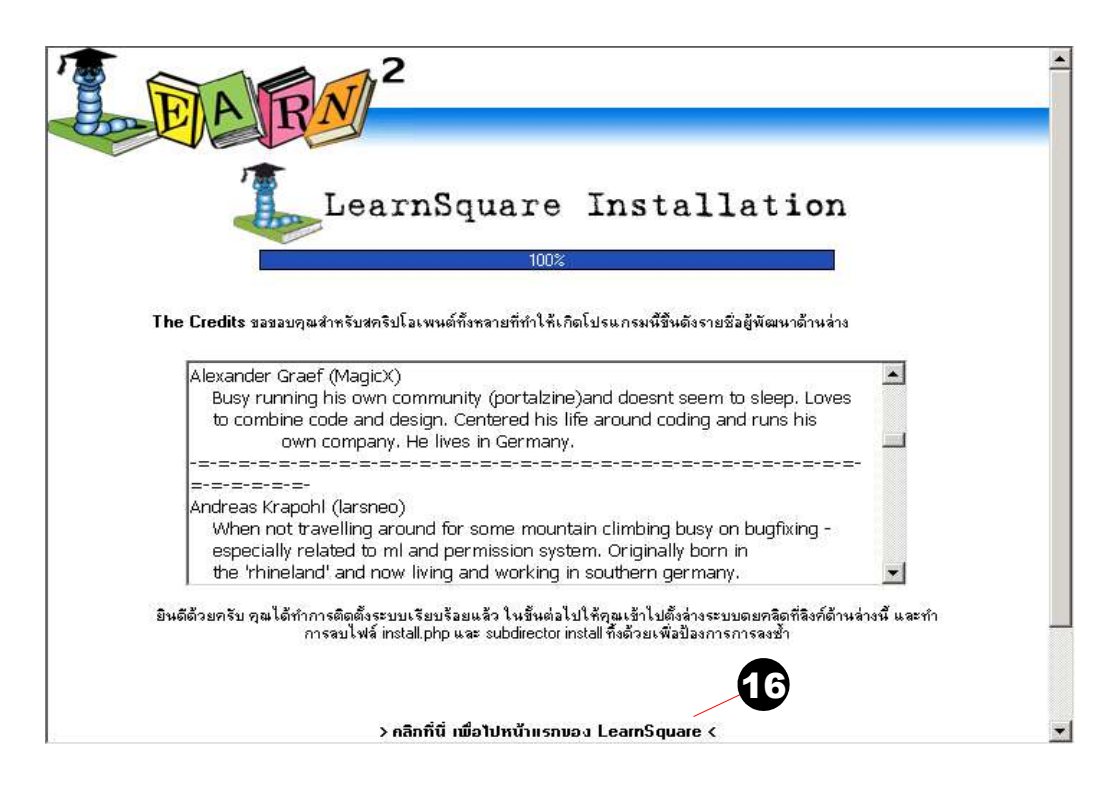

เมื่อการติดตั้งเสร็จเรียบร้อย จะปรากฏภาพหน้าแรกของเว็บไซต์ LearnSquare ดังภาพ

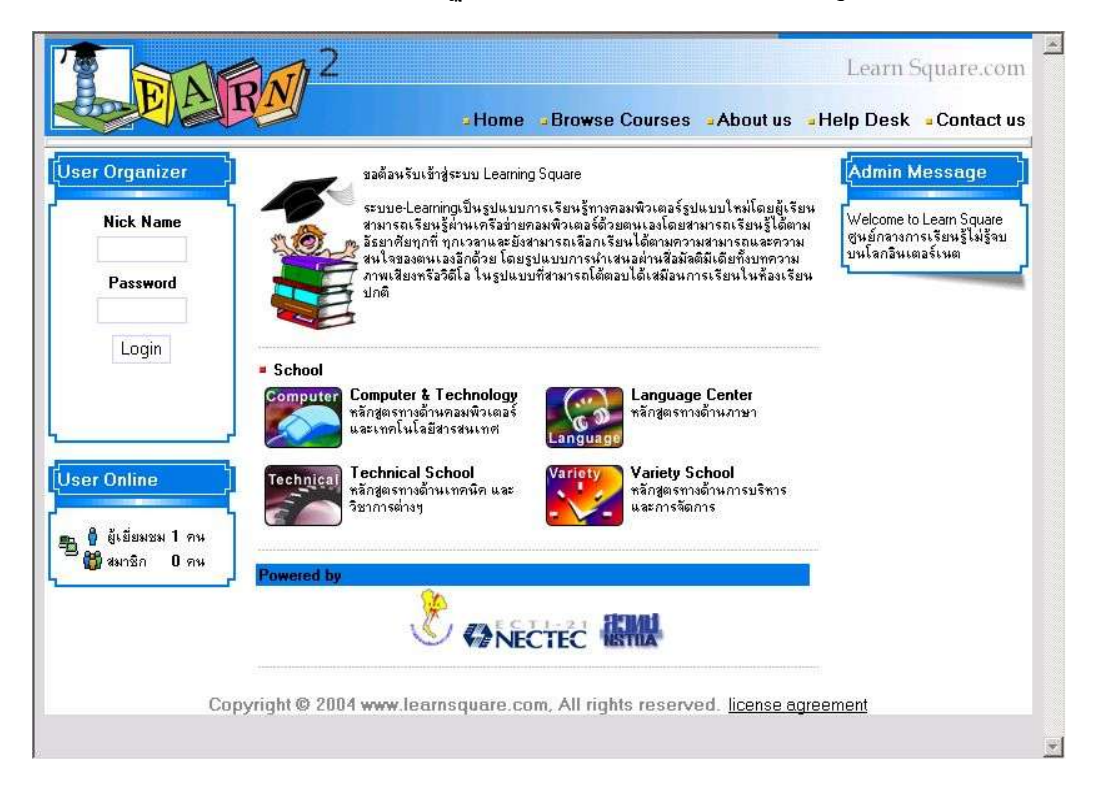